SUBARU Care Connected Services

# Find My Car / Spot my Car

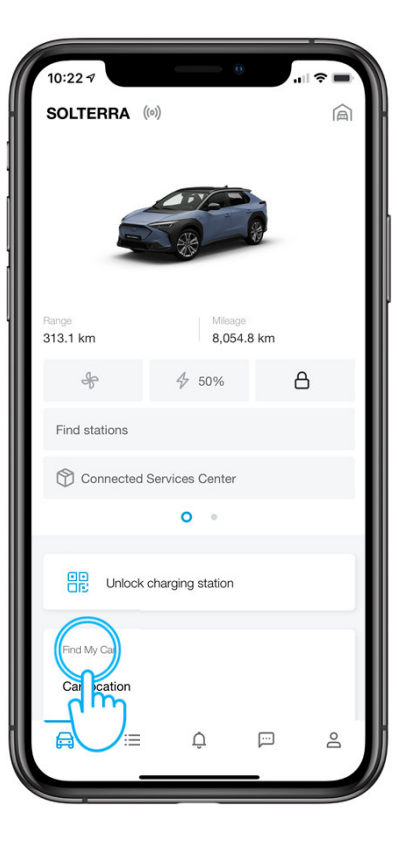

### Entry point

User taps on the Car Location on the homescreen of SUBARU Care app or...

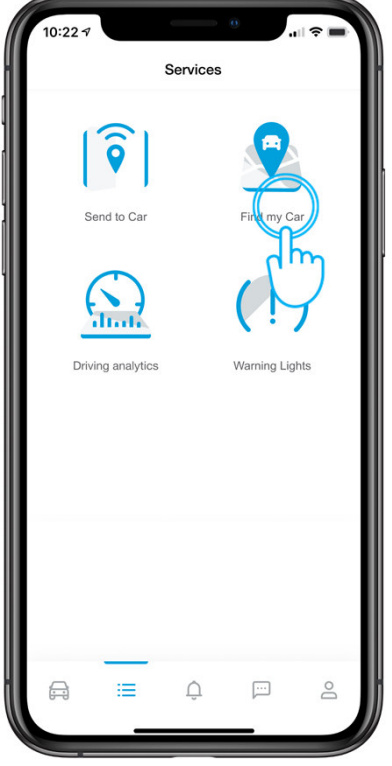

...taps on the Find My Car service on the Services screen.

All images shown are for illustration purpose only. Actual product may vary due to product enhancement.

# Find My Car / Spot my Car

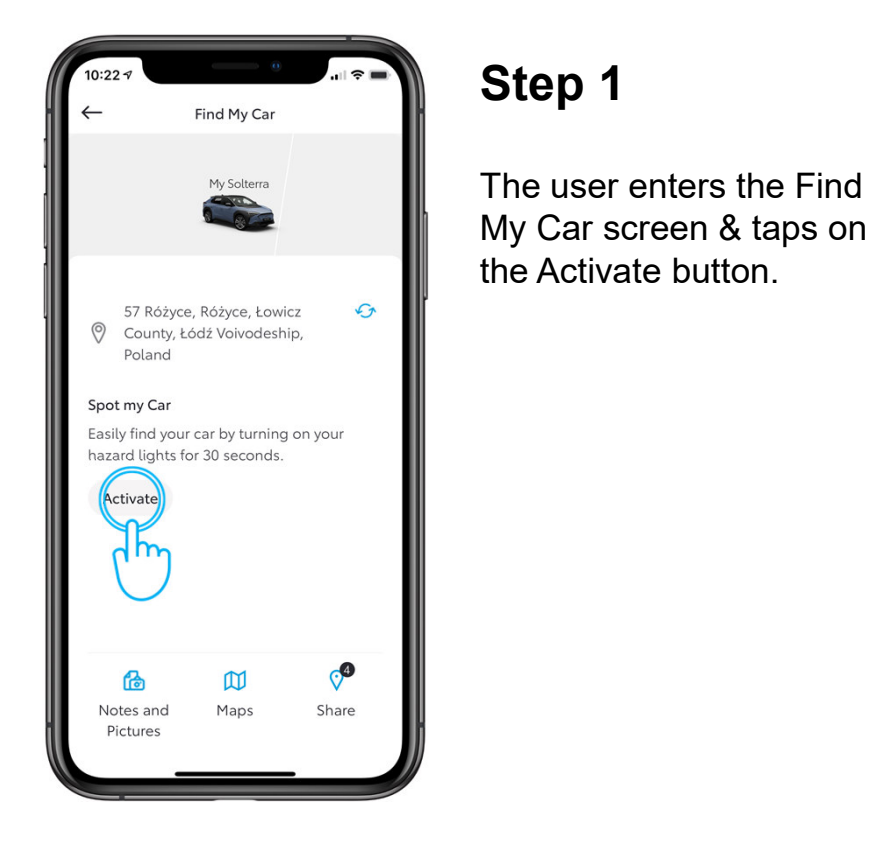

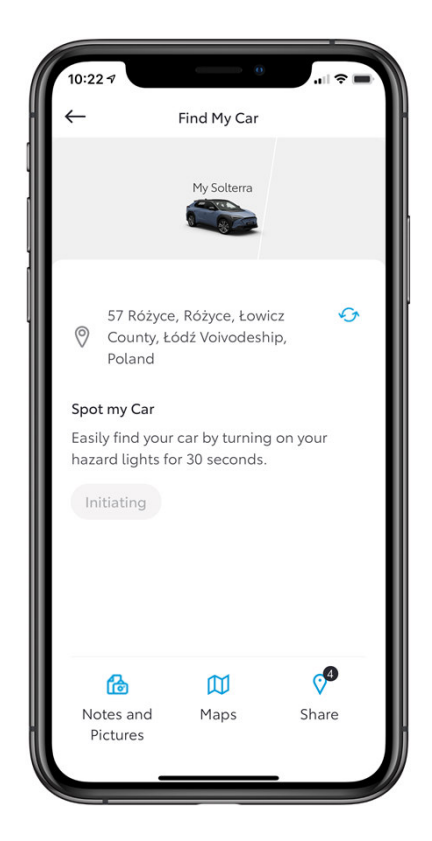

#### Step 2

The app sends a request to activate hazard lights on the user's car.

All images shown are for illustration purpose only. Actual product may vary due to product enhancement.

# Find My Car / Spot my Car

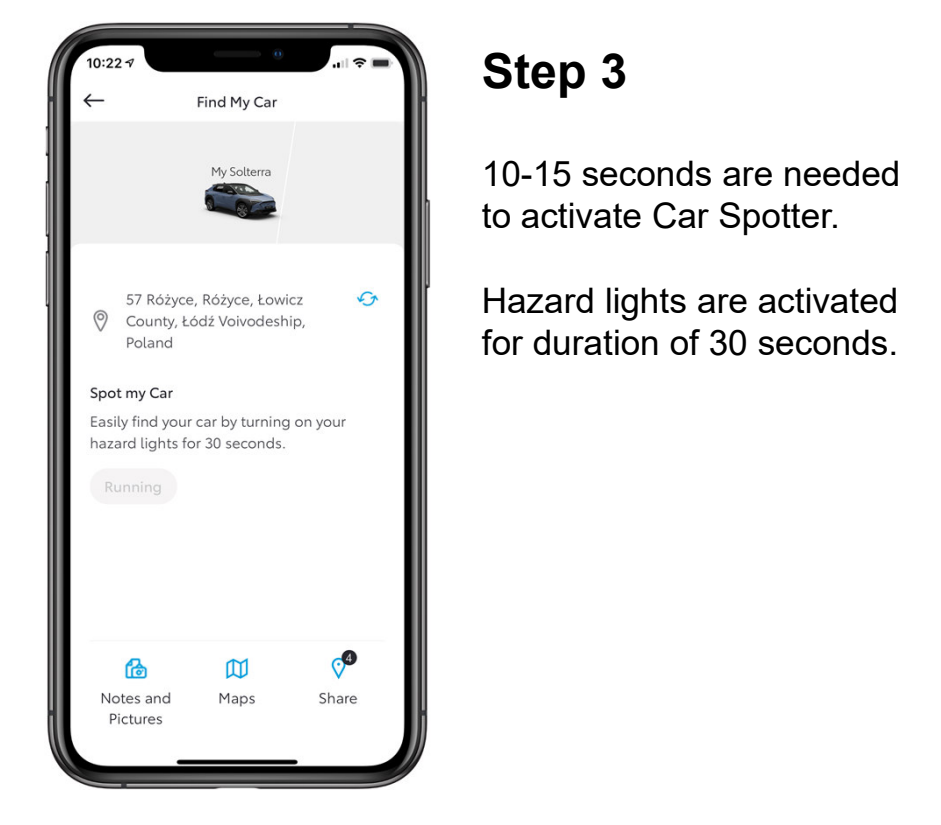

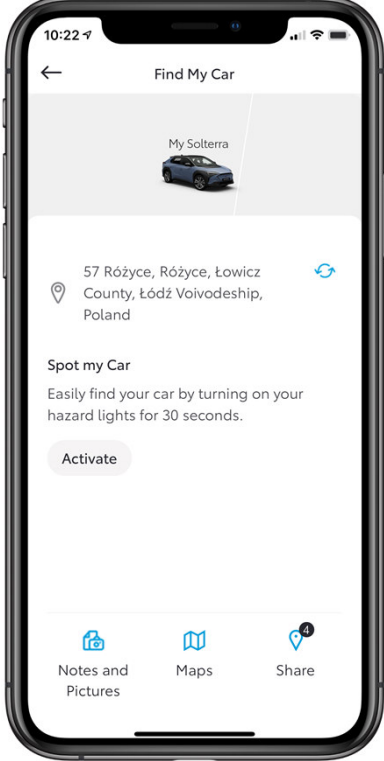

### Step 4

After 30 seconds have passed, the user can again initiate the Car Spotter.

All images shown are for illustration purpose only. Actual product may vary due to product enhancement.

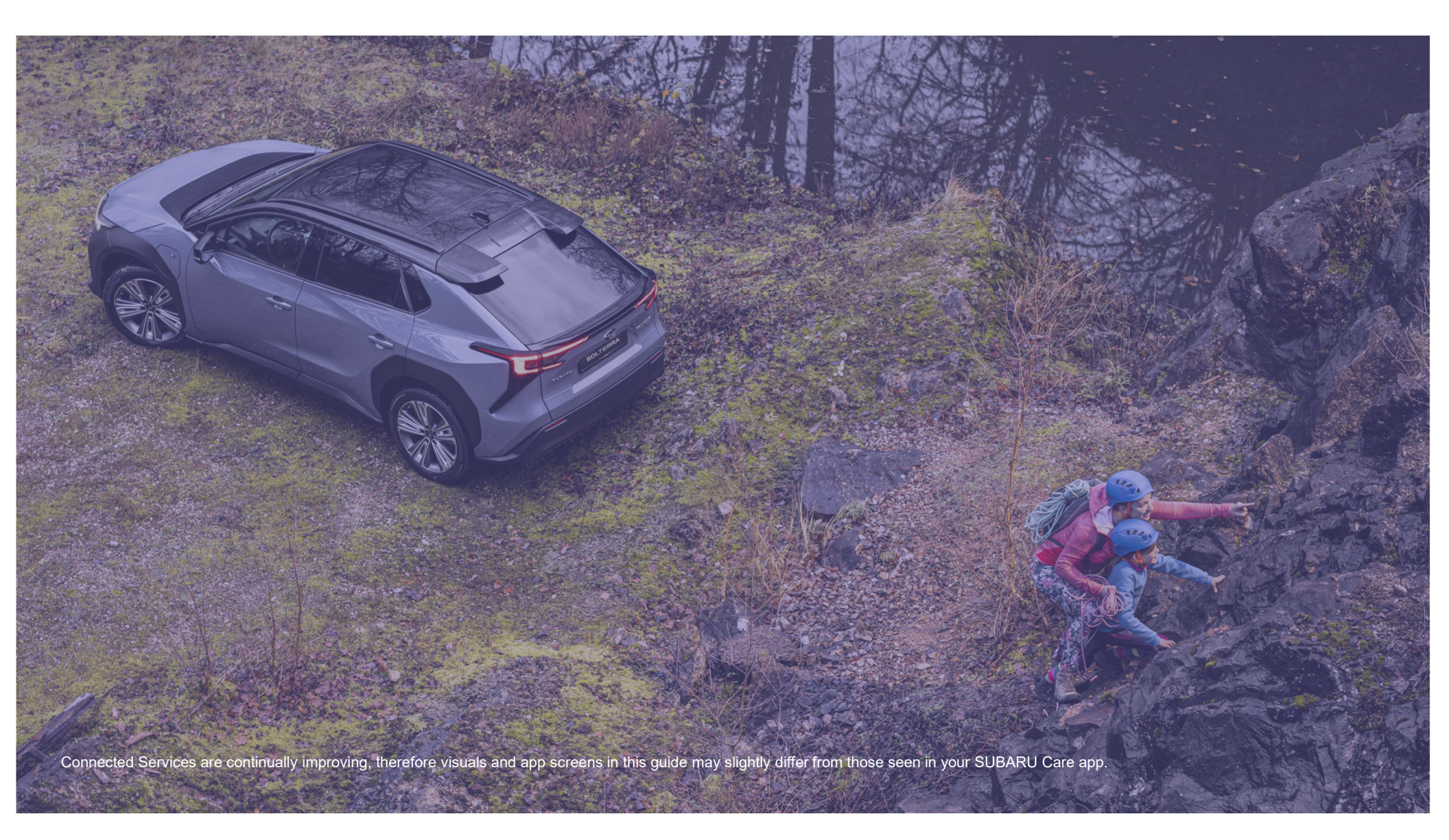